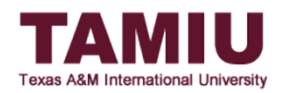

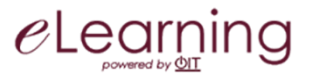

# Blackboard Grade Approval and Transfer to Uconnect: WHOLE Class

This process allows faculty to *control* when final grades are sent to Uconnect during the Registrar's open window for the entire class at once.

Other guides available: Approving and transferring grades for individual students and Unapproving grades on Blackboard.

\*IMPORTANT: Your grades will NOT be submitted automatically. Final grades will **only** be submitted when you, the instructor, click on the *Approve Grades* button.

The instructor of record will be responsible for approving the final grades for the class. Grading Assistants and Teaching Assistants will not be able to approve grades.

Before you begin, be sure you have done the following two items **before** starting the approval process:

- Set up your Grade Center in Blackboard to calculate overall course grade. For assistance, click one of the following setup links: <u>Weighted Total/Categories</u> or <u>Total/Points-based</u>.
- Set up your <u>Grading Schema (link)</u> for the course. Letter is the default schema or create your own according to your college/department or type of course (i.e. College of Education, College of Nursing Graduate Program, automatic rounding, Credit/No Credit, etc.)

#### (Contact the eLearning group for additional assistance on how to set up your gradebook and grading schema.)

After the gradebook has been set up, follow these steps to send the grades to Uconnect.

Recommended web browsers: Britefox or O Google Chrome. **Do NOT** use Safari.

### STEP 1: Link your final grade column to the "(term) FINAL Uconnect GRADE" column.

A. Go to the Full Grade Center, click the **contextual menu beside the** *(term)* **FINAL Uconnect GRADE** column, and select the **Edit Column Information** link. *Do NOT change the name of the column or delete it*.

| Last Name First Name Weighted Total Letter Grade                                                                                                    | Midterm Exam Final Exam UCo                                                           | onnect FINAL UConnect MIDT                        |
|----------------------------------------------------------------------------------------------------|---------------------------------------------------------------------------------------|---------------------------------------------------|
|                                                                                                    | 100.00 100.00                                                                         |                                                   |
| Image: 100.00%         A           Image: 100.00%         A           Image: 100.00%         C                                                                                                    | 80.00 90.00                                                                           | Quick Column Information                          |
| Image: Second second second | 80.00 90.00<br>0.00 0.00                                                              | Edit Column Information                           |
| 64.20% D                                                                                                    | 66.00 69.00                                                                           | Set as External Grade Hide from Students (on/off) |
| 84.20% B                                                                                                    | You may have to scroll to the<br>86.00 right side of the page to find<br>your column. | Sort Ascending Sort Descending                    |
| 94.40%         A           73.00%         C                                                                                                    | 85.00 95.00                                                                           | Hide from Instructor View Delete Column           |
| Image: second second | ·· ·· ··                                                                              |                                                   |

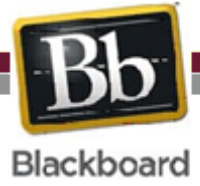

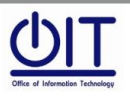

B. Select the *Primary Display* to either the default **Letter** or to your own created schema. The **Letter** grading schema is the default with standard percent scores to letter grades. If other than the **Letter** schema is needed, follow the instruction guide linked above to create your own schema.

\*\*Only letter grades such as A, B, C, D, and F grades can be sent over. CR and NC can also be sent over; however, a new grading schema must be created. **Do not** use *Score, Text, Percentage or Complete/Incomplete* in the *Primary Display*. <u>Numeric</u> grades are <u>not accepted in Uconnect</u>. It will produce an error when approving and transferring your grades.

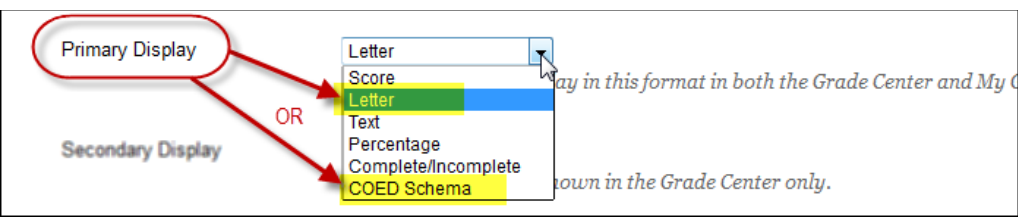

C. Look under the "Columns to Select" for the column with your final grades configured. <u>In this example</u>, we are using the *Total* column, but for your course it could be the *Weighted Total* or other. Select the *Total* and click the top arrow on the right.

D. A blank box will appear on the right-hand side under "Selected Columns." Enter <u>100</u> in the blank box.

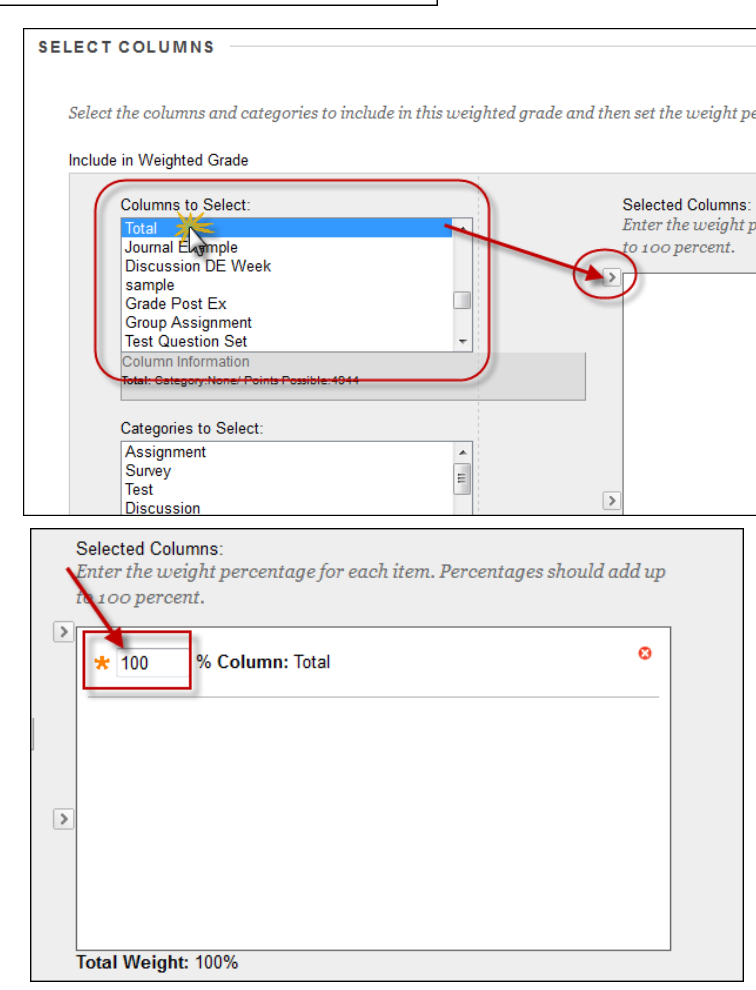

E. Leave other settings "as is" and click the **Submit button** to save changes.

(NOTE: Additional settings, such as displaying column to students, are up to the preferences of the instructor.)

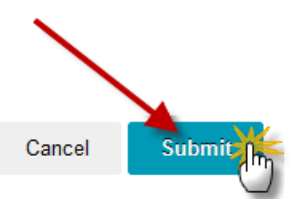

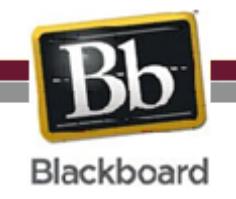

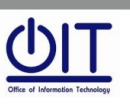

Page **2** of **6** 

F. A letter grade will now display in the final grades (term) Uconnect FINAL GRADE column.

| 9 | 🗸 Weighted To 🍥 | UConnect FINAL | Dis |
|---|-----------------|----------------|-----|
|   | 93.19048%(A)    | A              | 98  |
|   | 84.79762%(B)    | в              | 85  |
|   | 61.84524%(D)    | D              | 70  |
|   | 84.94048%(B)    | в              | 85  |
|   | 70.00%(C)       | С              | 65  |
|   | 78.57143%(C)    | С              | 74  |
|   | 77.4881%(C)     | С              | 93  |
|   | 77.83333%(C)    | с              | 88  |
|   | 78.34524%(C)    | с              | 82  |
|   | 78.63095%(C)    | С              | 96  |
|   | 70.14286%(C)    | С              | 10  |
|   | •               | III            |     |

# STEP 2: Grade Approval and Transfer: WHOLE Class

A. In Full Grade Center, hover over the *Manage* tab at the top and select *Grade Approval and Transfer*.

| Create Column                                  | Create Calcu | lated Column 🗸  | Manage 🗸 🔪 Re                                             | eports 🗸   |                                                                                     |              | Filter Wor   | rk Offl |  |
|------------------------------------------------|--------------|-----------------|-----------------------------------------------------------|------------|-------------------------------------------------------------------------------------|--------------|--------------|---------|--|
| → Move To Top Email ⊗<br>Grade Information Bar |              |                 | Grading Periods<br>Grading Schemas<br>Grading Color Codes |            | Sort Columns By: Layout Position 😸 Order: Toescendin<br>Last Saved:April 19, 2016 1 |              |              |         |  |
| Last Name                                      | First Name   | 🔍 Weighted Tota | Categories                                                |            | 🔍 Quiz 1                                                                            | 🔍 Test 1 🛛 🔍 | Midterm Exam | $\odot$ |  |
|                                                |              | 100.00%         | Smart Views                                               |            | 100.00                                                                              | 100.00       | 100.00       | ^       |  |
|                                                |              | 71.80%          | Column Organization                                       |            | 60.00                                                                               | 70.00        | 80.00        | =       |  |
|                                                |              | 60.00%          | Row VISIDIIIty                                            |            | 69.00                                                                               | 70.00        | 80.00        |         |  |
|                                                |              | 0.00%           | Grade Approval and T                                      | ransfer    | 0.00                                                                                | 0.00         | 0.00         |         |  |
|                                                |              | 64.20%          | McGraw-Hill Connect                                       | Reports    | 62.00                                                                               | 64.00        | 66.00        |         |  |
|                                                |              | 74.20%          | McGraw-Hill Connect                                       | To Do List | 72.00                                                                               | 74.00        | 76.00        |         |  |
|                                                |              | 84.20%          | в                                                         | 80.00      | 82.00                                                                               | 84.00        | 86.00        |         |  |
|                                                |              | 94.40%          | A                                                         | 90.00      | 92.00                                                                               | 94.00        | 96.00        |         |  |
|                                                |              | 73.00%          | С                                                         | 45.00      | 65.00                                                                               | 75.00        | 85.00        |         |  |
|                                                |              |                 |                                                           |            |                                                                                     |              |              |         |  |
|                                                |              |                 |                                                           |            |                                                                                     |              |              |         |  |
|                                                |              |                 |                                                           |            |                                                                                     |              |              | -       |  |
| Selected Rows: 0                               |              |                 |                                                           | •          |                                                                                     |              |              | •       |  |

B. Click the **check box next to the Course ID** and then click the **Grade Column Approval and Transfer** button to select the column that you will be transferring over. Do not click on Approve Grades yet.

| Course<br>Search and se | Grade App<br>elect courses to app | <b>proval and Transfe</b><br>prove or unapprove grades. | er                 |                    |                   |                 |                       |
|-------------------------|-----------------------------------|---------------------------------------------------------|--------------------|--------------------|-------------------|-----------------|-----------------------|
| ID                      | ▼ Equal to ▼                      | BA3320202SP16                                           | All • A<br>C       | nd Date<br>Created | Before 		 05/25   | /2016 G         | Download<br>Excel     |
| Stat s                  | Course ID 🛆                       | Course Name                                             | Date Created       | Term               | Action Date       | Last Updated By | Approval Status       |
|                         | BA3320202SP16                     | BA 3320 202 SP16 - Internationa                         | al 4/14/16 10:43 / | AM SP16            | 5/25/16 8:04 AM   | tonyramz_admin  | Unapproved            |
|                         |                                   |                                                         |                    |                    | Displaying 1 to 1 | of 1 items Shov | v All Edit Paging     |
|                         |                                   | Back Refresh                                            | Extract Grades     | Approve Grades     | Unapprove Grade   | s Grade Column  | Approval and Transfer |

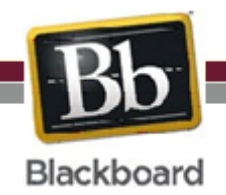

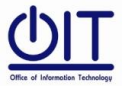

Instructional Technology and Distance Education Services

Page **3** of **6** 

# (WHOLE Class will be sent over.)

C. [For approving <u>all grades at once</u>.] Click the (term) Uconnect FINAL GRADE checkbox and then click the Approve Grades button on the bottom to approve all of the grades in your gradebook to be sent over.

| Grade Column Name 🛆         | Course ID     | Action Date      | Last Updated By | Approval Status |
|-----------------------------|---------------|------------------|-----------------|-----------------|
| SP16 UConnect MIDTERM GRADE | BA3320202SP16 | N                |                 | Unapproved      |
| SP16 UConnect FINAL GRADE   | BA3320202SP16 | 3/10/17 11:32 AM | tonyramz_admin  | Unapproved      |

The Approval Status will change from *Unapproved* to *Approved*. You are done approving grades in Blackboard but need to verify grades in Uconnect upon receipt of email (See below).

### Emails received after approving grades:

After you have approved the grades, they will transfer/extract the next time the job runs, in 30 minute intervals (i.e. 2:00, 2:30, 3:00, 3:30 ... etc.). You will then receive a  $1^{st}$  email when the grades have been sent to Uconnect and the Approval Status will change from *Approved* to *Extracted*. You will receive a  $2^{nd}$  email once the grades have been posted.

<u>Scenario 1:</u> If you approve grades at 7:05 AM, they will be transferred/extracted at 7:30 AM. You will receive the 1<sup>st</sup> email at this time. By approximately 7:45 AM, the grades will be posted to Uconnect/Banner, and you will receive the 2<sup>nd</sup> email.

<u>Scenario 2:</u> If you approve grades at 7:57 AM, they will be transferred/extracted at 8:00 AM. You will receive the 1<sup>st</sup> email at this time. By approximately 8:15 AM, the grades will be posted to Uconnect/Banner, and you will receive the 2<sup>nd</sup> email.

### 1<sup>st</sup> Email – After approving grades through Blackboard for WHOLE Class

From: do-not-reply@blackboard.com [mailto:do-not-reply@blackboard.com] Sent: Monday, July 11, 2016 7:30 AM To: Instructor <instructor@tamiu.edu>; elearning@tamiu.edu; Registrar <registrar@tamiu.edu> Subject: Grades for COURSE\_ID have been extracted from Blackboard. DO NOT reply to this automated message. Within the next 15 minutes, you will receive an email when grades have been posted in UConnect. Message: Questions? registrar@tamiu.edu or elearning@tamiu.edu

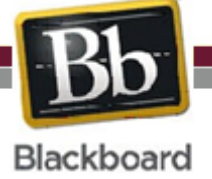

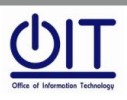

Instructional Technology and Distance Education Services

Page **4** of **6** 

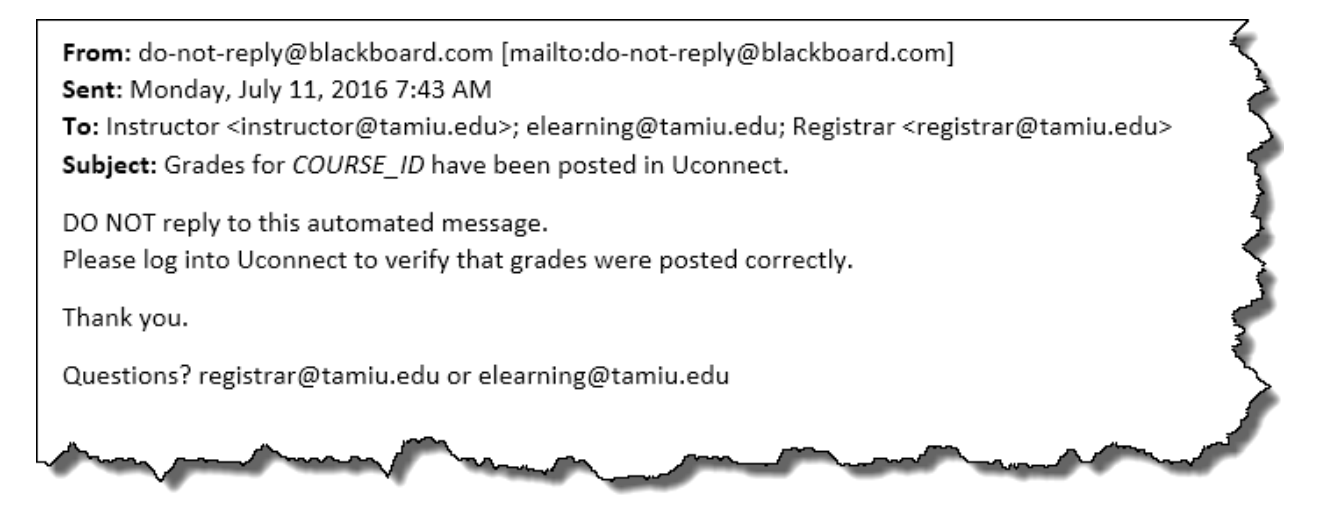

If error occurs in the transfer, you will receive an email notifying you that the posting of grades to Uconnect may have encountered an error. Compare Blackboard Grade Center with Uconnect

From: noreply@tamiu.edu [mailto:noreply@tamiu.edu]
Sent: Monday, July 10, 2016 7:45 AM
To: Instructor <instructor@tamiu.edu>; elearning@tamiu.edu; Registrar <registrar@tamiu.edu>
Subject: ++WARNING++ (# of students NOT posted) out of (total number of students) Grades NOT Posted
The process of posting your grades from COURSE\_ID to Uconnect may have encountered an error. Possible

- No grade entered for student(s): blank/null cell(s)

issues may be:

- Not linking your final grade column to the "(term) FINAL Uconnect GRADE" column.

 Incorrect (numeric/percentage) Primary Display in "(term) FINAL Uconnect GRADE" column not set to a letter grade schema. Score, Text, Percentage, Complete/Incomplete should not be used. Only letter grades such as A, B, C, D, F, CR and NC are accepted.

Verify all grades on Blackboard. Reference the Grades Approval and Transfer Process section in our website (http://www.tamiu.edu/distance/technology/blackboard/grade-center.shtml) and contact elearning@tamiu.edu for further assistance.

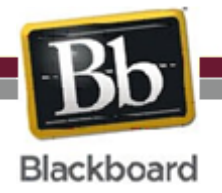

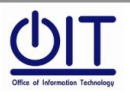

Page 5 of 6

## STEP 3: Confirm your grades on Uconnect.

Go to Uconnect and confirm that the grades have been uploaded correctly. There is no need to Save/Submit unless there is a need to change a grade. (i.e. Changing a grade for non-attendance to FN and adding the date.)

| Course Information      | on                  |                |           |                              |          |            |      |      |                                |                          |                     |              |
|-------------------------|---------------------|----------------|-----------|------------------------------|----------|------------|------|------|--------------------------------|--------------------------|---------------------|--------------|
| Introduction to Are     | haeology - ANTH 230 | 02 202         |           |                              |          |            |      |      |                                |                          |                     |              |
| CRN:                    | 206                 | 60             |           |                              |          |            |      |      |                                |                          |                     |              |
| Students Registered: 17 |                     |                |           |                              |          |            |      |      |                                |                          |                     |              |
| 🛕 Please submi          | t the grades often  | . There is a 1 | LO minuto | e time limit st              | arting a | t 08:20 aı | n on | May  | / 25, 2016 for this            | page.                    |                     |              |
| Final Grades            |                     |                |           |                              |          |            |      |      |                                |                          |                     |              |
| Record Number           | Student Name        | ID             | Credits   | Registration                 | Status   | Grade      | Ro   | lled | Last Attend Date<br>MM/DD/YYYY | Attend Hours<br>0-999.99 | Registration Number |              |
| 1                       |                     |                | 3.000     | **Registered<br>Oct 22, 2015 | **       | в •        | Ν    |      |                                |                          | 3                   | 0            |
| 2                       |                     |                | 3.000     | **Web Regis<br>Jan 05, 2016  | tered**  | D •        | Ν    |      |                                |                          | 21                  |              |
| 3                       |                     |                | 3.000     | **Web Regis<br>Nov 17, 2015  | tered**  | в •        | Ν    |      |                                |                          | 16                  | $\bigotimes$ |
| 4                       |                     |                | 3.000     | **Web Regis<br>Oct 21, 2015  | tered**  | C •        | Ν    |      |                                |                          | 1                   | $\bigotimes$ |
| 5                       |                     |                | 3.000     | **Web Regis<br>Dec 15, 2015  | tered**  | C •        | Ν    |      |                                |                          | 19                  | $\bigotimes$ |
| 6                       |                     |                | 3.000     | **Web Regis<br>Jan 08, 2016  | tered**  | C •        | Ν    |      |                                |                          | 22                  | 0            |
| 7                       |                     |                | 3.000     | **Web Regis<br>Nov 01, 2015  | tered**  | <b>C</b> • | Ν    |      |                                |                          | 10                  | $\bigotimes$ |
| 8                       |                     |                | 3.000     | **Web Regis<br>Nov 15, 2015  | tered**  | C •        | Ν    |      |                                |                          | 15                  | 0            |
| 9                       |                     |                | 3.000     | **Web Regis<br>Oct 28, 2015  | tered**  | C •        | Ν    |      |                                |                          | 8                   | 0            |
| 10                      |                     |                | 3.000     | **Web Regis                  | ered**   | C -        | N    |      |                                |                          | 25                  | 0            |

### NOTES:

• A, B, C, D, and F grades can be sent over. CR and NC can also be sent over; however, a new grading schema

must be created.

- FN, IP, P, S, and U will require instructors to log into Uconnect to enter those grades.
- Grades can be sent over for the entire class or for individual students.
- Grades can be resent until the Registrar's submission deadline.
- After submission deadline has passed, faculty will need to enter grades in Uconnect directly.
- Messages on submission deadlines will be sent by Registrar's Office and reposted in Bb as reminders.
- The Safari web browser <u>does NOT</u> currently work for this process. Blackboard is working on a resolution.

For questions on Blackboard, email OIT at <u>elearning@tamiu.edu</u> or call 956-326-2792.

For questions on UConnect, email the Office of the Registrar at <u>registrar@tamiu.edu</u> or call 956-326-2250.

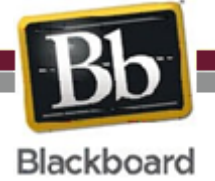

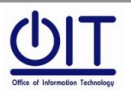